# 操作用取扱説明書 シングルループコントローラ(形式:SC100/200)用

目 次

| 1. はじめに2                            |
|-------------------------------------|
| 2. 実習の開始2                           |
| 2.1 接続2                             |
| 2.2 オペレーション用画面とエンジニアリング用画面          |
| 3. 設定                               |
| 3.1 チューニング画面の表示[エンジニアリング用画面]4       |
| 3.2 制御方法の選択5                        |
| 3.2.1 水位制御に設定する5                    |
| 3.2.2 流量制御に設定する5                    |
| 3.2.3 カスケード制御に設定する6                 |
| 3.3 チューニングパラメータの設定7                 |
| 3.3.1 SP 値の変更7                      |
| 3.3.2 MV 値の変更7                      |
| 3.3.3 PB(比例帯)、TI(積分時間)、TD(微分時間)の変更7 |
| 4. トレンドグラフの確認8                      |
| 4.1 ショートトレンド表示画面[オペレーション用画面]8       |
| 5. 記録のとり方8                          |

# 1. はじめに

この取扱説明書は、シングルループコントローラ(形式:SC100/SC200)を使用して、「PID 制御」を実習・体験するための取扱説明書です。

実習方法は、単なるシミュレーションでなく、実際に各 P,I,D 定数を設定し、そのときの水槽の水位と流量変化を観察しながら、比例帯(PB)、積分時間(TI)、微分時間(TD)などの最適調整の仕方を理解します。

# 2. 実習の開始

## 2.1 接続

- ① 同梱の取扱説明書を参照して、配線等を行ってください。
- ② 制御ユニットの電源ケーブルをコンセントに接続します。電源投入後、シングルループコントローラが起動す るまでしばらく待ちます。
- ③ 揚水ポンプの電源ケーブルをコンセントに接続し、揚水ポンプの電源スイッチを ON にします。

## 2.2 オペレーション用画面とエンジニアリング用画面

シングルループコントローラの表示画面は、大きく分けて「オペレーション用画面」と「エンジニアリング用画面」 の2種類から構成されます。ここでは、PID実習セットで必要な項目について説明します。

シングルループコントローラが起動したら、前面の ① (増速/画面ロックボタン)を5秒以上長押しして、

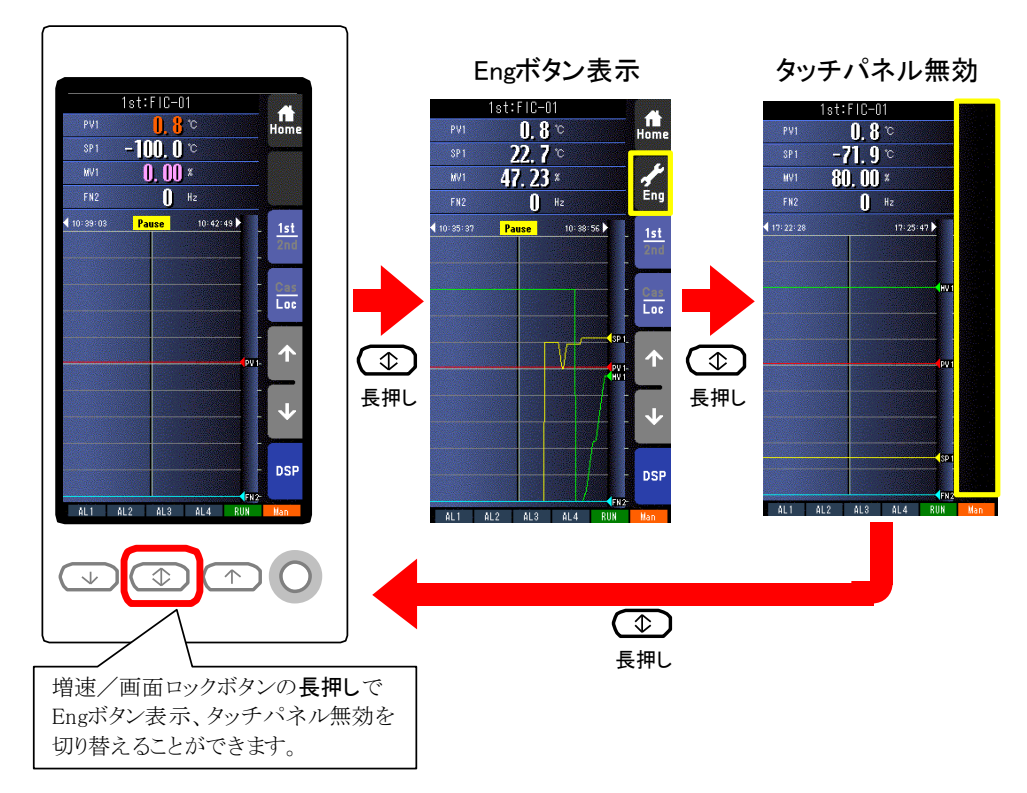

【 (Eng ボタン)を長押しすることで、「オペレーション用画面」と「エンジニアリング用画面」を切り替えられます。

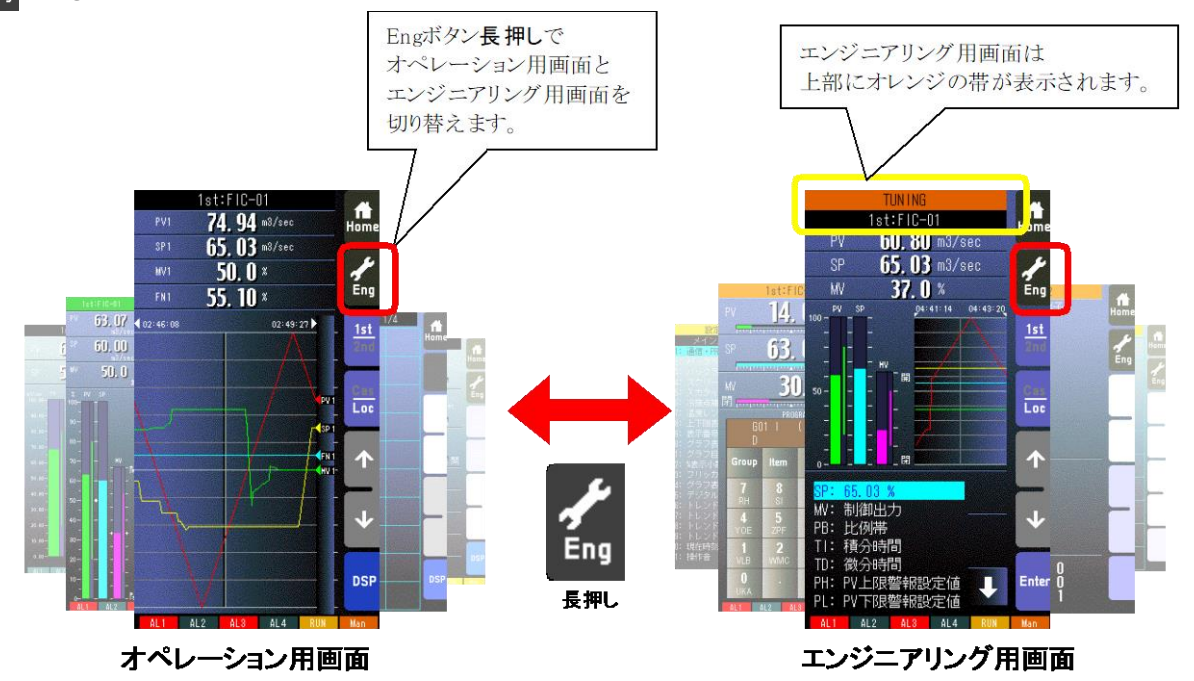

# 3. 設定

3.1 チューニング画面の表示[エンジニアリング用画面]

シングルループコントローラでの各PIDパラメータの設定変更は、「エンジニアリング用画面」の「チューニング画面」から変更します。

右側の (Eng ボタン)長押して「エンジニアリング用画面」に移行した後、 (Eng ボタン)を数回押して、

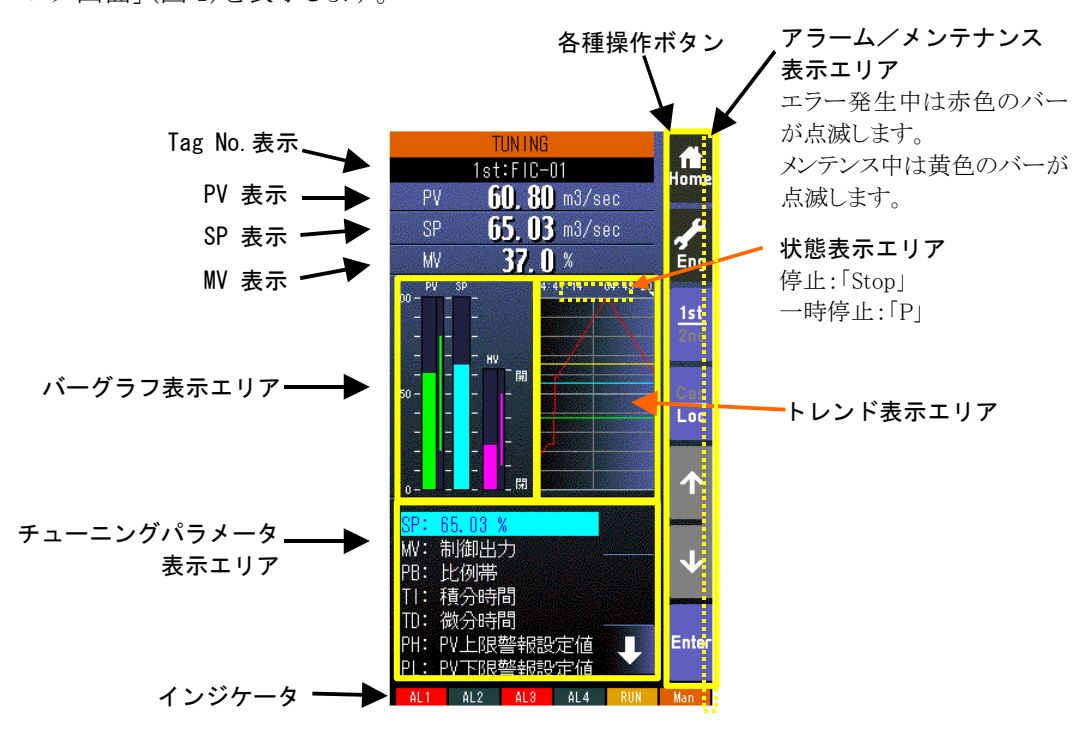

図1 チューニング画面

チューニング画面のトレンドグラフは、時間の経過と共に設定値(SP)、測定値(PV)、制御出力値(MV)などの変化を連続的に表示します。

各項目の詳しい説明はシングルループコントローラの取扱説明書を参照してください。

## 3.2 制御方法の選択

1次側制御系に「水位制御調節計」が、2次側制御系に「流量制御調節計」が割り当てられています。

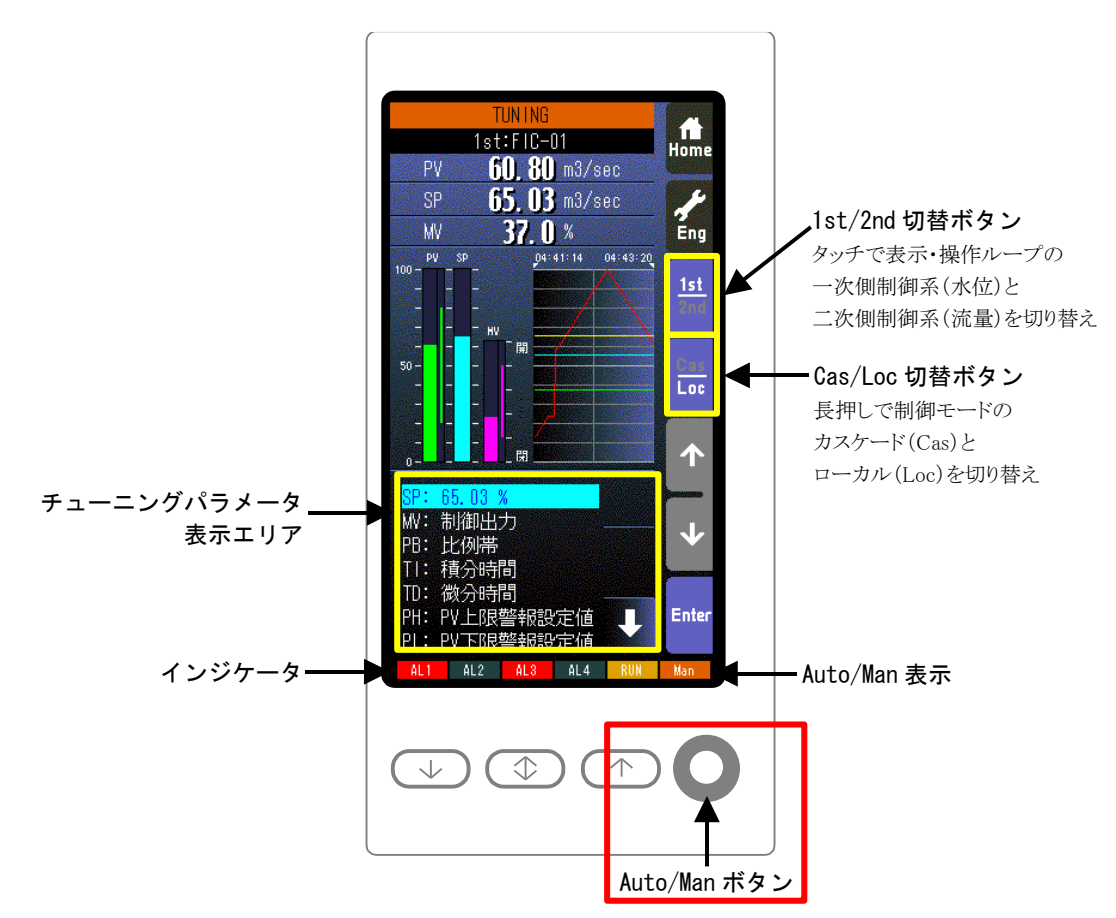

#### 水位制御画面/流量制御画面の切替

「1st/2nd 切替ボタン」をタッチすることにより、表示・操作ループの水位制御調節計(一次側制御系)と流量制御調節計(二次側制御系)を交互に切り替えます。

#### •Cascade/Local 切替

「Cas/Loc 切替ボタン」を長押し(約1秒間)することにより、制御モードのカスケード(Cas)とローカル(Loc)を 交互に切り替えます。

#### •Auto/Manual 切替

シングルループコントローラ前面の「Auto/Man ボタン」を押すことにより、制御モードの自動(Auto)と手動 (Man)を交互に切り替えます。「Auto/Man 表示」に現在の状態を表示されます。

#### 3.2.1 水位制御に設定する

①「1st/2nd 切替ボタン」をタッチして「2nd」(流量制御画面)に設定します。

②「Cas/Loc 切替ボタン」を長押しして「Loc」に、前面の「Auto/Man ボタン」を押して「Man」に設定します。

③「1st/2nd 切替ボタン」をタッチして「1st」(水位制御画面)にします。

④「Cas/Loc 切替ボタン」を長押しして「Loc」に、前面の「Auto/Man ボタン」を押して「Man」に設定します。

⑤最後に、「1st」(水位制御画面)で前面の「Auto/Man ボタン」を押して「Auto」に設定します。

#### 3.2.2 流量制御に設定する

①「1st/2nd 切替ボタン」をタッチして「1st」(水位制御画面)にします。

②「Cas/Loc 切替ボタン」を長押しして「Loc」に、前面の「Auto/Man ボタン」を押して「Man」に設定します。

③「1st/2nd 切替ボタン」をタッチして「2nd」(流量制御画面)に設定します。

④「Cas/Loc 切替ボタン」を長押しして「Loc」に、前面の「Auto/Man ボタン」を押して「Auto」に設定します。

## 3.2.3 カスケード制御に設定する

①「1st/2nd 切替ボタン」をタッチして「1st」(水位制御画面)に設定します。

- ②「Cas/Loc 切替ボタン」を長押しして「Loc」に、前面の「Auto/Man ボタン」を押して「Auto」に設定します。
- ③「1st/2nd 切替ボタン」をタッチして「2nd」(流量制御画面)に設定します。

④「Cas/Loc 切替ボタン」を長押しして「Cas」に、前面の「Auto/Man ボタン」を押して「Auto」に設定します。

## 3.3 チューニングパラメータの設定

各パラメータの値を変更します。

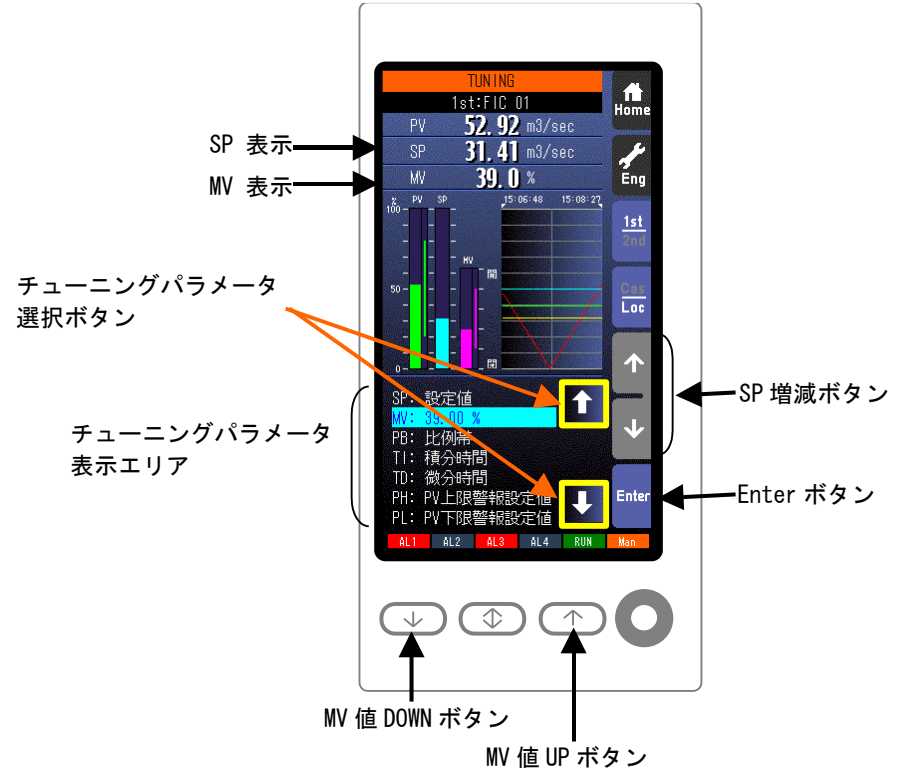

「チューニングパラメータ選択ボタン」をタッチすることにより、チューニングパラメータ選択カーソルを上下に移動 させ、目的の項目を選択します。また、各チューニングパラメータをタッチすることにより、直接選択することも可 能です。

目的のパラメータを選択した後、画面の Enter (Enter ボタン)を押して、数値入力画面を表示させます。

数値を入力して Enter ボタン)を押すと、入力した値が有効になります。

#### 3.3.1 SP 値の変更

パラメータを選択し、数値を入力する以外の方法として、「SP 増減ボタン」をタッチすることにより 40 秒/フルス ケールの速度で SP 値を増減させることができます。ワンショットで 1digit 単位での操作も可能です。 変更した値は、SP 表示部に表示されます。

#### 3.3.2 MV 値の変更

パラメータを選択し、数値を入力する以外の方法として、シングルループコントローラ前面の ↓ (MV 値 DOWN ボタン)、 ( (MV 値 UP ボタン)を押すことにより、40 秒/フルスケールの速度\*で MV 値を増減さ せることができます。 ワンショットで 1digit 単位での操作も可能です。

変更した値は、MV表示部に表示されます。

※前面の → ボタン(増速ボタン)を押しながら操作することにより、4秒/フルスケールの速度で増減させることも可能です。

### 3.3.3 PB(比例帯)、TI(積分時間)、TD(微分時間)の変更

目的のパラメータを選択した後、 Enter ボタン)を押して、数値を入力します。

# 4. トレンドグラフの確認

チューニング画面ではトレンドグラフの表示エリアが狭い場合、オペレーション用画面のショートトレンド表示画 面を選択して大きな範囲で見ることが可能です。

## 4.1 ショートトレンド表示画面[オペレーション用画面]

エンジニアリング用画面(チューニング画面もその1つ)から 🧖 (Eng ボタン)を長押しして、オペレーション用 画面に切り替えます。

画面の DSP (DSP ボタン)を何度か押して、ショートトレンド表示画面を表示します。

なお、出荷時には (Home ボタン)を押すとこの画面が表示されるように設定されています。

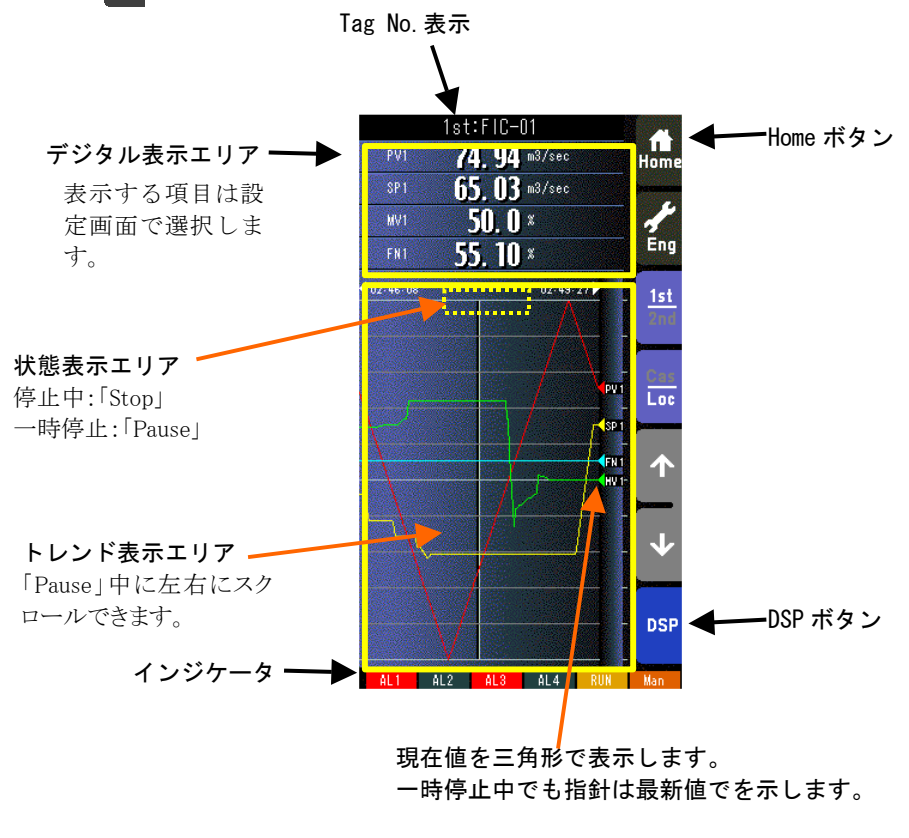

図2 ショートトレンド表示画面

# 5. 記録のとり方

シングルループコントローラ本体には画面印刷や、スクリーンショットを撮影する機能がありません。 実習テキストにおいて、「この画面を記録しておきます」と指示されている場合、「安定するまでの時間」、「オフセ ット値」、発振している場合は「最大の振幅」を記録しておいてください。

なお、トレンドグラフの記録が必要な場合は、デジタルカメラなどで画面の写真を撮ることで対応お願いします。